# Postup pro přenos certifikátu typu standard (= uložen v PC) z operačního systému Windows XP do Windows Vista / 7 / 8

Pokud se při importu zálohy certifikátu (soubor PFX) vytvořené ve Windows XP v operačním systému Windows Vista / 7 / 8 zobrazí následující chyba, postupujte podle návodu níže.

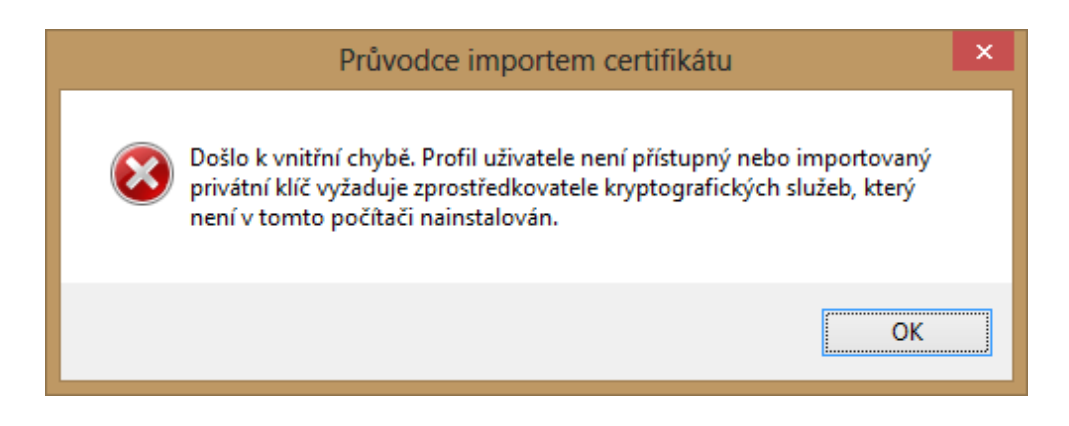

### 1. Export certifikátu z OS Windows XP

Spusťte Internet Explorer / Nástroje / Možnosti internetu / Obsah / Certifikáty – označte certifikát, který chcete exportovat a stiskněte tlačítko *"Exportovat"*. V průvodci projděte všemi kroky (ve druhém korku je nutné zaškrtnout *"Ano, exportovat soukromý klíč"*.

Podrobný postup pro export certifikátu naleznete na <u>http://www.ica.cz/Zaloha-certifikatu.aspx</u>.

Po úspěšném exportu certifikátu si nově vytvořený soubor s příponou \*.pfx přeneste na svůj PC s novým OS.

#### 2. Instalace aplikace I.CA PFX Tool 1.0.1

Aplikaci I.CA PFX Tool 1.0.1 instalujte z našich webových stránek <u>http://www.ica.cz/Aplikace-stazeni</u>.

## 3. Úprava souboru s exportovaným certifikátem (\*.PFX)

Export certifikátu upravíte spuštěním aplikace I.CA PFX Tool 1.0.1

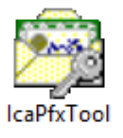

Zvolte "Převést soubor PFX"

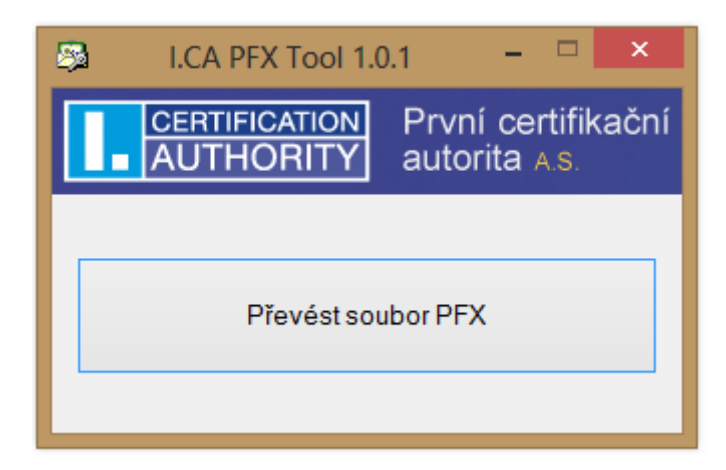

Prostřednictvím *"Procházet"* u volby *"Vstupní PFX soubor"* vyberte Vámi vytvořený soubor \*.pfx soubor (viz bod 1) a zadejte heslo, které jste uvedli při vytváření exportu certifikátu. Zprostředkovatel kryptografických služeb (CSP) se vybere automaticky.

Tlačítkem "Procházet" u volby "Výstupní soubor" zvolte, kam se nový PFX soubor uloží.

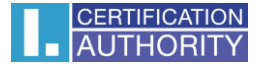

|                               | Převedení souboru PFX                                                   | ×         |
|-------------------------------|-------------------------------------------------------------------------|-----------|
| Vstupní PFX soubor:<br>Heslo: |                                                                         | Procházet |
| Výstupní PFX soubor:          | Heslo pro výstupní soubor bude nastaveno podle hesla vstupního souboru. | Procházet |
| Zprostředkovatel kryp         | otografických služeb (CSP)                                              |           |
| Windows Vista /               | 7/8/8.1                                                                 |           |
| Windows XP                    |                                                                         |           |
|                               | OK Stomo                                                                |           |

Nyní je Váš certifikát přichystán k instalaci certifikátu do nového OS.

#### 4. Instalace certifikátu

Otevřete soubor \*.pfx – tímto se Vám spustí průvodce instalací certifikátu. V průvodci projděte všemi kroky a zadejte heslo, které jste uvedli při vytváření exportu certifikátu.

| I.CA PFX Tool 1.0.1                     | x |
|-----------------------------------------|---|
| Převedení PFX souboru proběhlo úspěšně. |   |
| OK                                      |   |

Tímto je Váš certifikát nainstalovaný.